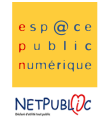

 Tableur
 2C
 Les calculs simples

## Etape 1 : Insertion de lignes et de colonnes

## Ouvrir le document courses.xls

Insérer les colonnes Prix et total de chaque côté de la liste des courses, en utilisant le menu Insertion
 Compléter le tableau comme indiqué ci-dessous

-Ajouter les lignes total colonne et total course, ainsi que les trames de fond pour les totaux

|    | A                     | В              | С            | D       | E                          | F        | G    | Н     | 1 |  |
|----|-----------------------|----------------|--------------|---------|----------------------------|----------|------|-------|---|--|
| 1  | Liste de Courses      |                |              |         |                            |          |      |       |   |  |
| 2  |                       | Quantité       | Prix         | total   |                            | Quantité | Prix | total |   |  |
| З  | Fruits et légumes     | p              |              | 1       | Conserves                  | (a       |      | 1     |   |  |
| 4  | Poireaux (x3)         | 1              | 5            |         | Asperges                   | 3        | 1    | 6     |   |  |
| 5  | Pommes de terre (5kg) | 1              | 6            | Ĵ       | Cœurs de palmier           | 2        | 0,9  | Û. Û  |   |  |
| 6  | Céleri branche        | 3              | <b>1</b>     | 1       | Maïs                       | 3        | 0,85 | 11 11 |   |  |
| 7  | Chou-fleur            | 1              | 2            | Ĵ.      | Champignons                | 3        | 1    | U     |   |  |
| 8  | Navets                | 4              | 2            | 5       | Haricots verts             | 2        | 0,61 |       |   |  |
| 9  | Boucherie/Charcuterie | ļ.             | ļ.           |         | Epicerie salée             | ļ. J.    |      |       |   |  |
| 10 | Roti de porc          | 1              | 12           |         | Farine                     | 1        | 1,5  |       |   |  |
| 11 | Palette de porc       | 1              | 7            |         | Sel                        | 1        | 0,98 |       |   |  |
| 12 | Jambon blanc          | 1              | 2,5          |         | Poivre                     | 1        | 0,75 | ů i   |   |  |
| 13 | Jambon à l'os         | i s <b>i</b> i | 3            | Ĵ.      | Persillade                 | 1        | 1,2  | ũ li  |   |  |
| 14 | Lard/lardons          | 1              | 5            |         | Herbe de provence          | 1        | 1,5  | 0 0   |   |  |
| 15 | Boissons              |                |              | Ĵ.      | Origan                     | 1        | 0,75 |       |   |  |
| 16 | Eau                   | 6              | 0,25         |         | Entretien                  |          |      |       |   |  |
| 17 | Lait                  | 6              | 0,3          |         | Lessive                    | 1-1      | 5    |       |   |  |
| 18 | Jus de fruit          | 6              | 0,4          |         | Savons mains               | 1        | 1,5  |       |   |  |
| 19 | Boulangerie           |                |              |         | Détachants linge           | 1        | 6    |       |   |  |
| 20 | Baguette              | 2              | 0,7          |         | Détartrant machine à laver | 1        | 8    | ů i   |   |  |
| 21 | Brioche               | <u>– s1</u>    | 1,2          |         | Lessive lave vaisselle     | 1        | 7    | ũ l   |   |  |
| 22 | Fromages              |                |              | 1.      | Liquide vaisselle          | 1        | 2    | 0     |   |  |
| 23 | Comté                 | 1              | 7            | Ĵ.      | Eponge                     | 2        | 1,5  | Q Q   |   |  |
| 24 | Cancoillotte          | 1              | 4            |         |                            |          |      |       |   |  |
| 25 | Chèvre                | 1              | 3            |         |                            | l.       |      |       |   |  |
| 26 | Munster               | 1              | 3,5          |         |                            |          |      |       |   |  |
| 27 |                       |                |              |         |                            |          |      |       |   |  |
| 28 | B Total colonne 1     |                |              |         | total colonne 2            |          |      |       |   |  |
| 29 | (                     |                |              |         |                            | 1        |      |       |   |  |
| 30 |                       |                |              |         |                            |          |      |       |   |  |
| 31 |                       |                |              |         |                            |          |      |       |   |  |
| 32 |                       | Somme          | e totale des | courses |                            | -        |      |       |   |  |
| 33 |                       |                |              |         |                            |          |      |       |   |  |

## Etape 2 : Calcul des totaux

- Changer le format de cellule de la colonne des prix pour y insérer 2 décimales et le sigle euro (**format > Cellule > nombre**)

- Calculer le total de chaque ligne

Calculer le total de chaque colonne en utilisant la formule =somme(...), en sachant que les 3 petits points correspondent aux cellules que vous aurez sélectionnées
 Exemple pour le total colonne 1, nous aurons une formule du type =somme(D4:D26)

- Calculer le total des courses en effectuant une addition entre les deux sous-totaux

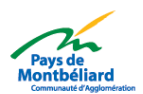

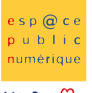

NETPUBL

|    | A                          | В              | С       | D       | E                          | F        | G                    | Н       |  |  |
|----|----------------------------|----------------|---------|---------|----------------------------|----------|----------------------|---------|--|--|
| 1  | Liste de Courses           |                |         |         |                            |          |                      |         |  |  |
| 2  |                            | Quantité       | Prix    | total   | 1                          | Quantité | Prix                 | total   |  |  |
| 3  | Fruits et légumes          | S INTERCATEORY |         |         | Conserves                  |          | C                    |         |  |  |
| 4  | Poireaux (x3)              | 1              | 5,00 €  | 5,00 €  | Asperges                   | 3        | 1,00 €               | 3,00 €  |  |  |
| 5  | Pommes de terre (5kg)      | 1              | 6,00 €  | 6,00 €  | Cœurs de palmier           | 2        | 0,90 €               | 1,80 €  |  |  |
| 6  | Céleri branche             | 3              | 1,00 €  | 3,00 €  | Maïs                       | 3        | 0,85 €               | 2,55 €  |  |  |
| 7  | Chou-fleur                 | 1              | 2,00 €  | 2,00 €  | Champignons                | 3        | 1,00 €               | 3,00 €  |  |  |
| 8  | Navets                     | 4              | 2,00 €  | 8,00 €  | Haricots verts             | 2        | 0,61 €               | 1,22 €  |  |  |
| 9  | Boucherie/Charcuterie      | )<br>N         |         |         | Epicerie salée             |          | 200<br>2000-2000-200 |         |  |  |
| 10 | Roti de porc               | 1              | 12,00 € | 12,00 € | Farine                     | 1        | 1,50 €               | 1,50 €  |  |  |
| 11 | Palette de porc            | 1              | 7,00 €  | 7,00 €  | Sel                        | 1        | 0,98 €               | 0,98 €  |  |  |
| 12 | Jambon blanc               | 1              | 2,50 €  | 2,50 €  | Poivre                     | 1        | 0,75 €               | 0,75 €  |  |  |
| 13 | Jambon à l'os              | 1              | 3,00 €  | 3,00 €  | Persillade                 | 1        | 1,20 €               | 1,20 €  |  |  |
| 14 | Lard/lardons               | 1              | 5,00 €  | 5,00 €  | Herbe de provence          | 1        | 1,50 €               | 1,50 €  |  |  |
| 15 | Boissons                   |                |         |         | Origan                     | 1        | 0,75 €               | 0,75 €  |  |  |
| 16 | Eau                        | 6              | 0,25 €  | 1,50 €  | Entretien                  |          | net to create the    |         |  |  |
| 17 | Lait                       | 6              | 0,30 €  | 1,80 €  | Lessive                    |          | 5,00 €               | 5,00€   |  |  |
| 18 | Jus de fruit               | 6              | 0,40 €  | 2,40 €  | Savons mains               | 1        | 1,50 €               | 1,50 €  |  |  |
| 19 | Boulangerie                |                |         |         | Détachants linge           | 1        | 6,00 €               | 6,00 €  |  |  |
| 20 | Baguette                   | 2              | 0,70 €  | 1,40 €  | Détartrant machine à laver | 1        | 8,00 €               | 8,00 €  |  |  |
| 21 | Brioche                    | 1              | 1,20 €  | 1,20 €  | Lessive lave vaisselle     | 1        | 7,00 €               | 7,00€   |  |  |
| 22 | Fromages                   |                |         |         | Liquide vaisselle          | 1        | 2,00 €               | 2,00 €  |  |  |
| 23 | Comté                      | 1              | 7,00 €  | 7,00 €  | Eponge                     | 2        | 1,50 €               | 3,00 €  |  |  |
| 24 | Cancoillotte               | 1              | 4,00 €  | 4,00 €  |                            |          |                      |         |  |  |
| 25 | Chèvre                     | া              | 3,00 €  | 3,00 €  |                            | Î. Î     |                      | Û Û     |  |  |
| 26 | Munster                    | 1              | 3,50 €  | 3,50 €  |                            |          |                      |         |  |  |
| 27 |                            |                |         |         |                            |          |                      |         |  |  |
| 28 | 3 Total colonne 1          |                |         | 79,30 € | total colonne 2            |          |                      | 50,75 € |  |  |
| 29 |                            |                |         |         |                            |          |                      |         |  |  |
| 30 |                            |                |         |         |                            |          |                      |         |  |  |
| 31 |                            |                |         |         |                            |          |                      |         |  |  |
| 32 | 2 Somme totale des courses |                |         |         |                            |          |                      |         |  |  |
| 33 |                            |                |         |         |                            | 12 5     |                      |         |  |  |
| 21 |                            |                |         |         |                            |          |                      |         |  |  |